# Anleitung Semesterapparate in Stud.IP

| TU Braunschweig                                                          |                            |                    |                |         | Was suchen Sie? | ٩                   | 1 🦰 🗸    |
|--------------------------------------------------------------------------|----------------------------|--------------------|----------------|---------|-----------------|---------------------|----------|
| Veranstaltungen                                                          | 42                         | Q %                | P 🖬            |         |                 | 📲 St                | UD.IP    |
| • Vorlesung: Workshop Bibliotheksmo<br>Übersicht Verwaltung Teilnehmende | dul [So9e<br>Dateien Bubbe | a]<br>er Mehr      |                |         |                 |                     | 0        |
|                                                                          | 🖻 Vorle                    | sung: Workshop     | o Bibliotheksr | nodul   |                 |                     |          |
| Dateien                                                                  | 🗌 Тур                      | Name 💙             |                | Größe   | Autor/-in       | Datum               | Aktionen |
| Aktionen                                                                 |                            | Bücher_Semapp_U    | В              |         | Dozent*in, Test | 08.03.2022<br>11:06 | :        |
| Neuer Ordner     Jokument hinzufügen                                     |                            | E-Books            |                |         | Dozent*in, Test | Vor 6 Minuten       | :        |
| Dateien hochladen                                                        |                            | Formular_Verlänger | te_Ausleihe    |         | Dozent*in, Test | 08.03.2022<br>11:06 | :        |
| Neue Dateien zum Hinzufügen per<br>Drag & Drop in diesen Bereich ziehen. |                            | Literaturliste     |                |         | Dozent*in, Test | 08.03.2022<br>11:03 | :        |
|                                                                          |                            | Prüfungsvorbereitu | ng             |         | Dozent*in, Test | 08.03.2022<br>10:58 | :        |
|                                                                          |                            | Skripte            |                |         | Dozent*in, Test | 18.06.2021<br>10:30 | :        |
| Ansichten<br>Ordneransicht                                               |                            | Übungen            |                |         | Dozent*in, Test | 18.06.2021<br>10:30 | :        |
| Alle Dateien                                                             | Herunterl                  | aden Verschiebe    | en Kopieren    | Löschen | Neuer Ordner    | Dokument hinzufügen |          |

Es gibt für Semesterapparate kein eigenes Tool in Stud.IP, sie sind im Dateibereich einer Vorlesung integriert.

**Empfehlung**: im Dateibereich verschiedene Ordner nach Ihren Bedürfnissen anlegen, um die Übersicht zu behalten und das Kopieren in eine neue Veranstaltung zu erleichtern.

# Eigene Dateien hochladen (Übungen, Skripte, etc.)

- 1. "Dokument hinzufügen" anklicken
- 2. "Mein Computer" anklicken und Datei/Dateien auswählen
- 3. Lizenz auswählen (z.B. "Selbst verfasstes, nicht publiziertes Werk") und speichern

| TU Braunschweig                                    |                |                 |        |                | Was suchen Sie?    | ٩                       | 1 🎦 🗸    |
|----------------------------------------------------|----------------|-----------------|--------|----------------|--------------------|-------------------------|----------|
| Veranstaltungen                                    | 42             | Q 💥             | Ģ      | <u>.</u>       |                    | ST                      |          |
| • Vorlesung: Workshop Bibliotheksmodul [SoSe 2021] |                |                 |        |                |                    |                         |          |
| Übersicht Verwaltung Teilnehmende                  | Dateien Blubbe | r Mehr          |        |                |                    |                         | ?        |
| Dateien                                            | 🚹 / Übu        | Ingen<br>Name ❤ | 07.pdf | Grö            | 3e Autor/-in       | Datum<br>Vor 10 Minuten | Aktionen |
| Aktionen                                           | 및              | Uebungen_202203 | 21.pdf | 33.7           | KB Dozent*in, Test | Vor 10 Minuten          |          |
|                                                    | - 及            | Uebungen_202205 | 14.pdf | 33.7           | KB Dozent*in, Test | Vor 10 Minut            |          |
|                                                    | Herunterla     | den Verschiebe  | en Ko  | opieren Lösche | n Neuer Ordner     | Dokument hinzufügen     |          |

### E-Books verknüpfen

#### a) Als Weblink einfügen

- 1. "Dokument hinzufügen" anklicken
- 2. "Webadresse" auswählen
- 3. Weblink einfügen, Namen vergeben, Lizenz auswählen (meistens empfiehlt sich "Nutzungserlaubnis oder Lizenz liegt vor") und speichern

#### oder:

#### b) Über die Suche im Bibliothekskatalog einbinden

- 1. "Dokument hinzufügen" anklicken
- 2. "Bibliothek" (Originaldokument aus Bibliotheksverzeichnissen einbinden) auswählen
- 3. Gewünschtes E-Book suchen, die richtige Ausgabe aus der Trefferliste wählen und "Zum Dateibereich hinzufügen" klicken
- 4. Lizenz auswählen (meistens empfiehlt sich "Nutzungserlaubnis oder Lizenz liegt vor") und speichern

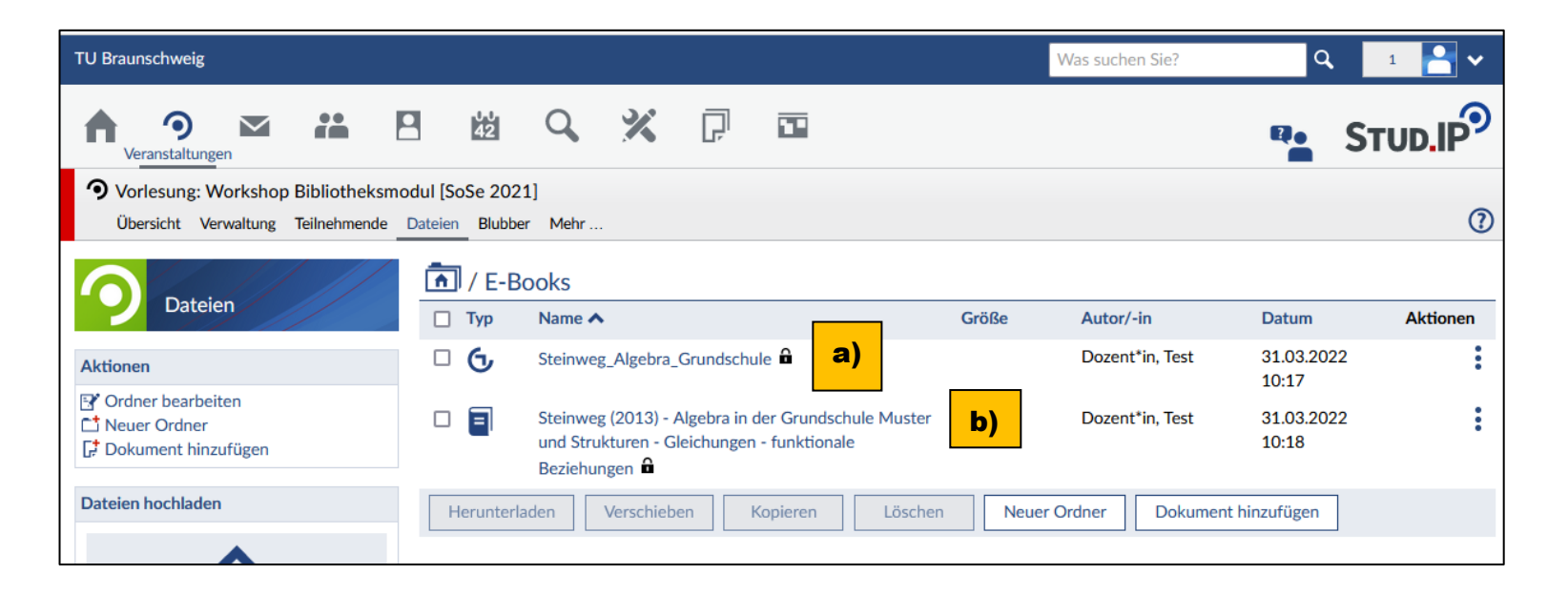

# Literaturliste erstellen (ohne Verknüpfung zum Inhalt)

- 1. "Dokument hinzufügen" anklicken
- 2. "Bibliothek" (Originaldokument aus Bibliotheksverzeichnissen einbinden) auswählen
- 3. Gewünschtes Buch/gewünschten Artikel suchen, die richtige Ausgabe aus der Trefferliste wählen und "Zum Dateibereich hinzufügen" klicken
- 4. Lizenz auswählen (z.B. "Nutzungserlaubnis oder Lizenz liegt vor") und speichern

| TU Braunschweig                                                                                            |            |                                                                                                    | Wa          | s suchen Sie?       | Q 1 🎦 🗸             |  |  |  |
|----------------------------------------------------------------------------------------------------|------------|----------------------------------------------------------------------------------------------------|-------------|---------------------|---------------------|--|--|--|
| Yeranstaltungen                                                                                            | <b>4</b> 2 | Q 💥 🖓 🖻                                                                                                    |             |                     | STUD.IP             |  |  |  |
| Vorlesung: Workshop Bibliotheksmodul [SoSe 2021]<br>Übersicht Verwaltung Teilnehmende Dateien Blubber Mehr |            |                                                                                                    |             |                     |                     |  |  |  |
| / Literaturliste                                                                                           |            |                                                                                                    |             |                     |                     |  |  |  |
| Dateien                                                                                                    | 🗌 Тур      | Name 🗸                                                                                                    | Größe       | Autor/-in           | Datum Aktionen      |  |  |  |
| Aktionen                                                                                                   |            | Backhaus (2010) - A feature-based application interface for future networks                                     | 0 Byte      | Dozent*in, Test     | 08.03.2022<br>10:54 |  |  |  |
| <ul> <li>Ordner bearbeiten</li> <li>Neuer Ordner</li> <li>Dokument hinzufügen</li> </ul>                   |            | Baun (2018) - Computernetze kompakt 🔒                                                                           | 0 Byte      | Dozent*in, Test     | 08.03.2022<br>10:42 |  |  |  |
| Dateien hochladen                                                                                          |            | Chen (2010) - The emergence of wireless networks $ \widehat{} $                                                 | 0 Byte      | Dozent*in, Test     | 08.03.2022<br>10:53 |  |  |  |
| Neue Dateien zum Hinzufügen per                                                                            |            | Kurose (2008) - Computer networking a top-down approach $\widehat{\mathbf{a}}$                                  | 0 Byte      | Dozent*in, Test     | 08.03.2022<br>10:39 |  |  |  |
|                                                                                                    |            | Peterson (2000) - Computernetze ein modernes Lehrbuch 🔒                                                         | 0 Byte      | Dozent*in, Test     | 08.03.2022<br>10:49 |  |  |  |
| Drag & Drop in diesen Bereich ziehen.                                                                      |            | Scherff (2006) - Grundkurs Computernetze eine kompakte<br>Einführung in die Rechnerkommunikation - anschaulich, | 0 Byte      | Dozent*in, Test     | 08.03.2022<br>10:47 |  |  |  |
| Ansichten                                                                                                  |            | verständlich, praxisnah ; [mit Online-Service zum Buch] 🔒                                                       |             |                     |                     |  |  |  |
| Ordneransicht<br>Alle Dateien                                                                              |            | Tanenbaum (2012) - Computernetzwerke 🛱                                                                          | 0 Byte      | Dozent*in, Test     | 08.03.2022<br>10:40 |  |  |  |
| And Datelett                                                                                               | Herunterla | den Verschieben Kopieren Löschen N                                                                              | euer Ordner | Dokument hinzufügen |                     |  |  |  |

# Physische Bücher für einen Semesterapparat bestellen (Aufstellung in der UB)

- 1. "Dokument hinzufügen" anklicken
- 2. "Bibliothek" (Originaldokument aus Bibliotheksverzeichnissen einbinden) auswählen
- 3. Gewünschtes Buch suchen (z.B. über Signatur) und "Bibliotheksanfrage erstellen" klicken

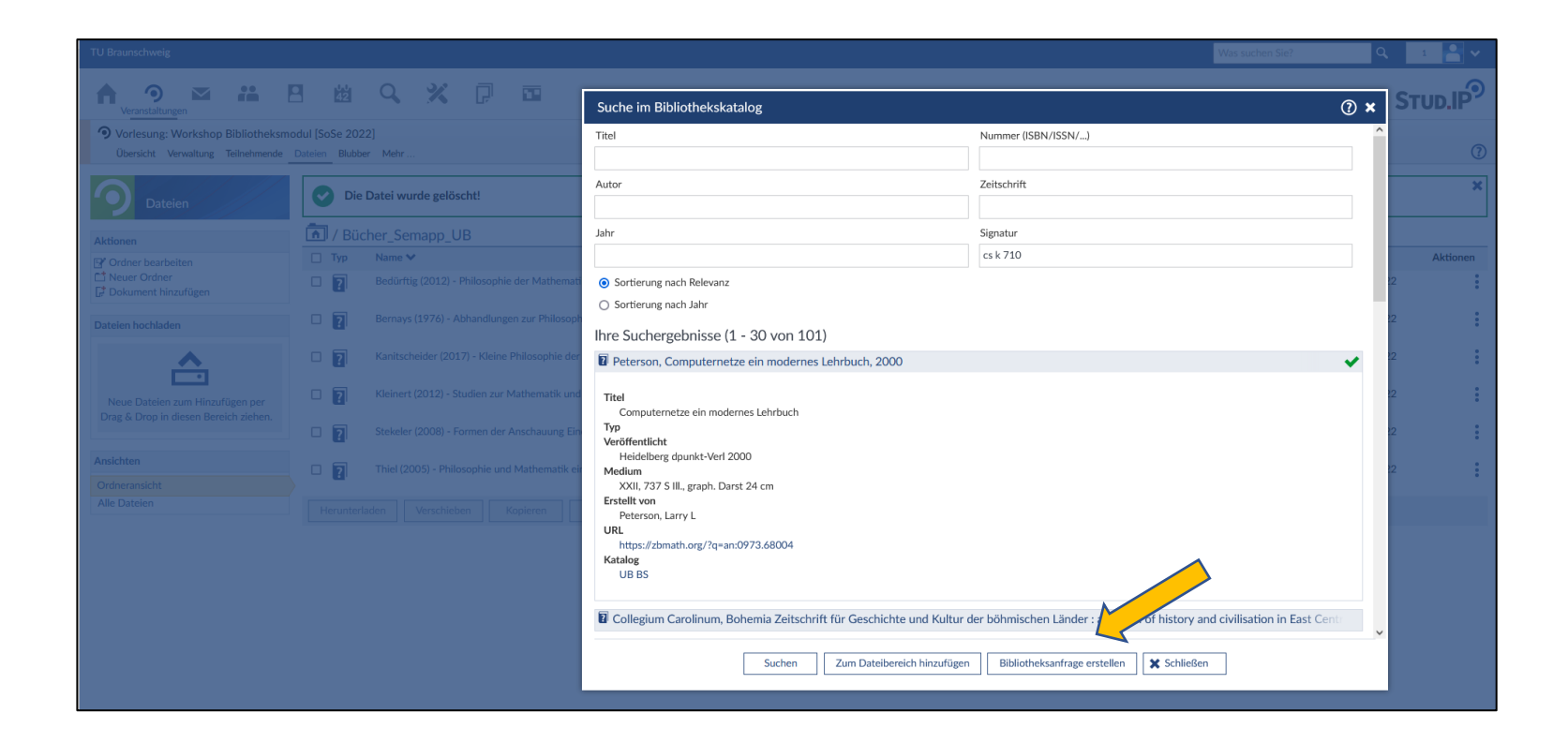

### 4. "Papierform" auswählen und Absenden

| TU Braunschweig                                                          |                                                                                           |                                                                       |          |
|--------------------------------------------------------------------------|-------------------------------------------------------------------------------------------|-----------------------------------------------------------------------|----------|
| A 9 🗠 👬                                                                  |                                                                                           | Neue Bibliotheksanfrage 🕐 🗴                                           |          |
| OVorlesung: Workshop Bibliotheksn<br>Obersicht Verwaltung Teilnehmende   | Datelen Blubber Mehr                                                                      | gefundenes Werk Computernetze ein modernes Lehrbuch                   | 0        |
| Dateien                                                                  | Oie Datei wurde gelöscht!                                                                 | Auslieferung in                                                       | ×        |
| Aktionen<br>B <sup>er</sup> Ordner bearbeiten                            | / Bücher_Semapp_UB     Typ Name      Redicting (2012) - Philosophia der Mathematik        | O digitaler Form O Papierform O                                       | Aktionen |
| C* Dokument hinzufügen<br>Dateien hochladen                              | Bernays (1976) - Abhandlungen zur Philosoph                                               | Persönliche Nachricht Ihre Nachricht aus                              | 22       |
| <b>^</b>                                                                 | Kleinert (2012) - Kleine Philosophie der     Kleinert (2012) - Studien zur Mathematik und |                                                                       | 22       |
| Neue Dateien zum Hinzufügen per<br>Drag & Drop in diesen Bereich ziehen. | Stekeler (2008) - Formen der Anschauung Ein                                               | Ihre eingegebenen Suchparameter werden an die Bibliothek übermittelt. | 12       |
| Ansichten<br>Ordneransicht<br>Alle Dateien                               | Thiel (2005) - Philosophie und Mathematik ei                                              |                                                                       | 2        |
|                                                                          |                                                                                           |                                                                       |          |
|                                                                          |                                                                                           |                                                                       |          |
|                                                                          |                                                                                           | Absenden X Schließen                                                  |          |

5. Die Bibliothek bearbeitet dann Ihre Anfrage. Sobald das Buch im Semesterapparat steht, erhalten Sie eine Stud.IP-interne E-Mail.

### Kopieren / Verschieben von Ordnern in die aktuelle Vorlesung

- 1. Gehen Sie in den Dateibereich der alten Vorlesung, in der sich der Semesterapparat befindet.
- 2. Wenn Sie Ordner angelegt haben, können Sie die Ordner, die Sie benötigen, anhaken, die enthaltenen Dokumente werden komplett kopiert bzw. verschoben.
- 3. Auf "Kopieren" oder "Verschieben" klicken.
- 4. "Meine Veranstaltungen" auswählen und die aktuelle Vorlesung anklicken.
- 5. "Hierher kopieren" anklicken. Stud.IP springt automatisch in die aktuelle Vorlesung.

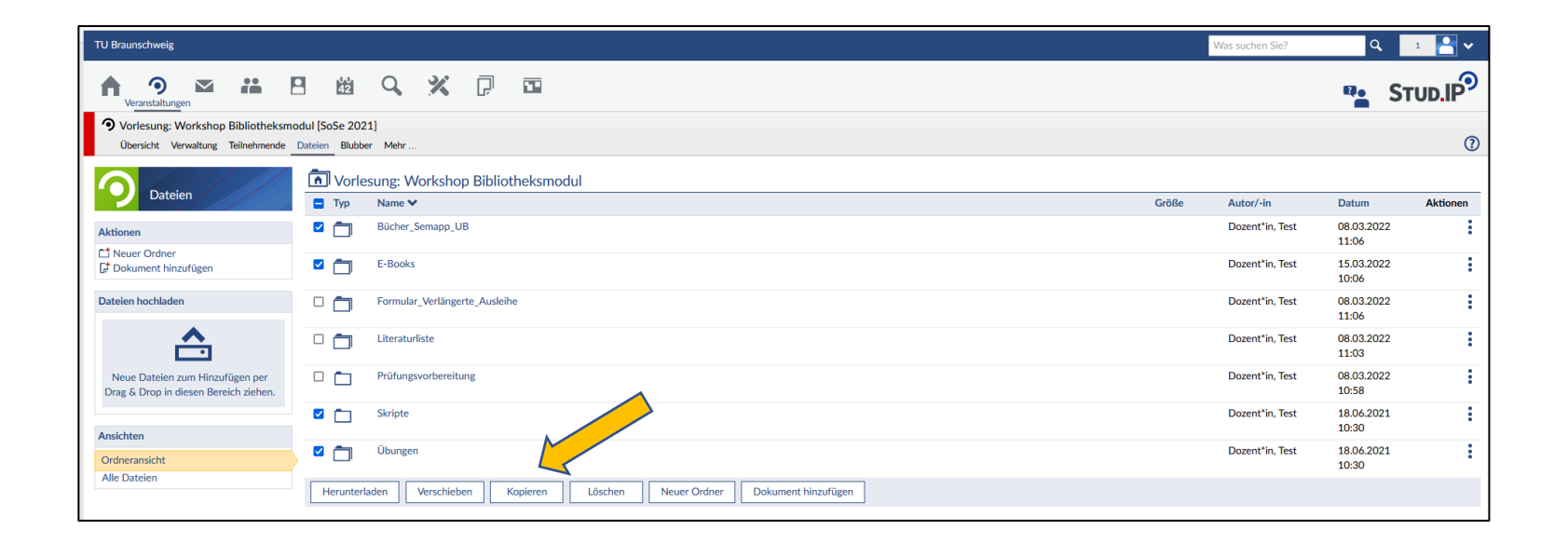

### Hinweise zur Auswahl des richtigen Treffers im Bibliothekskatalog

- Bei der Suche werden 3 Kataloge im Hintergrund abgefragt: der Katalog der UB Braunschweig (UB BS), der K10plus des Bibliotheksverbunds BSZ/GBV sowie die Bielefelder Suchmaschine BASE
- Bei Treffern mit einem "?" im Icon 🛿 handelt es sich um Bestand aus der UB Braunschweig
- Klick auf einen Treffer zeigt weitere Informationen zu dem Titel (dann ist erst ersichtlich, ob es sich um ein Buch oder ein E-Book handelt)

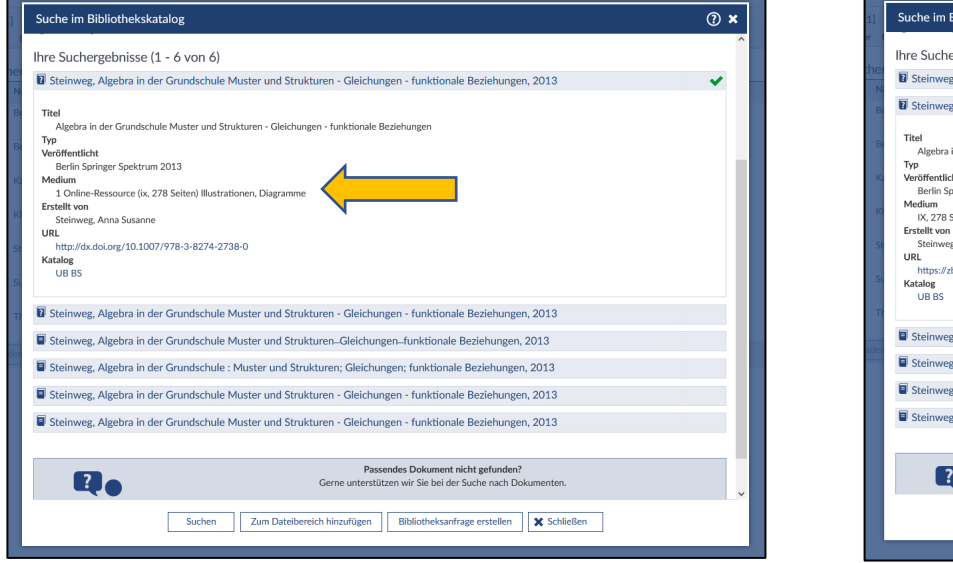

Treffer 1: Online-Ressource

Treffer 2: Papierausgabe

### Kontakt

Bei Fragen erreichen Sie uns unter ub-semapp(at)tu-braunschweig.de

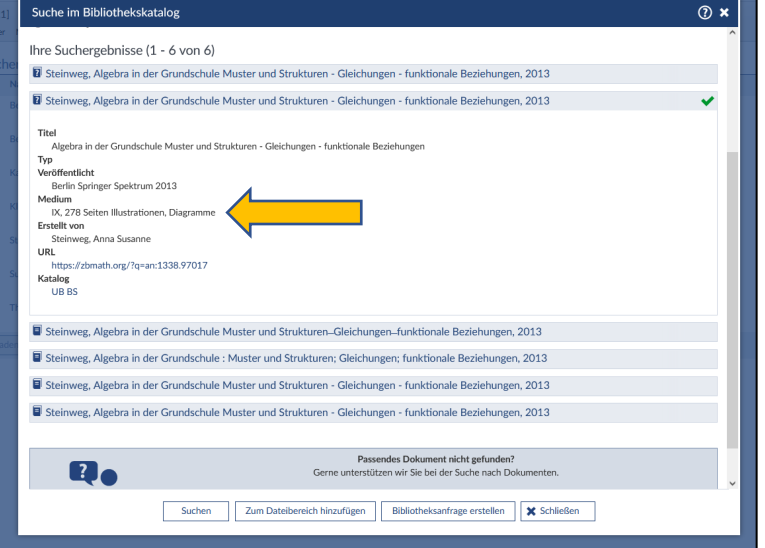